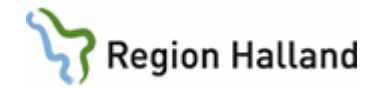

# VAS – Byta lösenord och låsa upp spärrad användare

#### Hitta i dokumentet

<u>Byta lösenord för användare</u> Låsa upp spärrad användare Uppdaterat från föregående version

### Byta lösenord för användare

- 1. Roll VASadm krävs för att byta lösenord.
- 2. Öppna formulär LOS2 Lösenordsadministration.
- 3. Använd menyval **Sök** för att söka fram rätt användare.

| Sök   | ×       |
|-------|---------|
| Sök : |         |
| Ōĸ    | Avsluta |

- 4. Markera användaren i listan. Välj menyval Byt-lösenord.
- 5. Ta fram nytt lösenord enligt rutin.
- 6. För mer information hänvisas till Rutin VAS Lösenord upplåsning och byte.
- 7. Skriv i nytt lösenord. Välj därefter knapp Byt lösenord.

| Byte lösenord  | -             | - |                      | ×      |
|----------------|---------------|---|----------------------|--------|
|                |               |   |                      |        |
|                |               |   |                      |        |
| Användarid :   | TES001        |   |                      |        |
| Namn :         | Test Testsson |   |                      |        |
| Nytt lösenord: |               |   |                      |        |
|                |               |   |                      |        |
|                |               |   |                      |        |
|                |               |   | <u>B</u> yt lösenord | Avbryt |
|                |               |   |                      |        |

8. Bekräfta lösenordsbytet genom att svara **Ja** på nedanstående fråga.

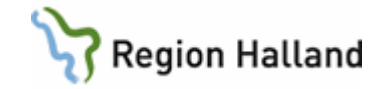

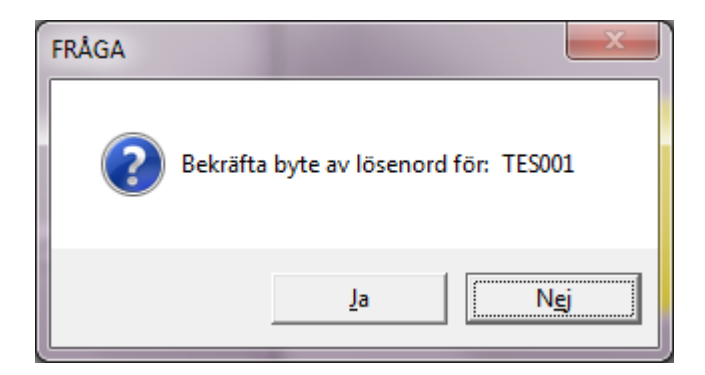

9. Tryck OK.

#### Låsa upp spärrad användare

- 1. Öppna formulär LOS2 Lösenordsadministration.
- 2. Använd menyval Sök för att hitta rätt användare.
- 3. Om användaren är spärrad står Ja i kolumn Spärrad. Markera användaren i listan.
- 4. Välj menyval Låsupp.
- 5. Bekräfta upplåsningen av användarkonto med Ja.

| FRÅGA              | X                                            |  |  |  |
|--------------------|----------------------------------------------|--|--|--|
| Bekräfta upplåsnir | Bekräfta upplåsning av användarkonto: TES001 |  |  |  |
|                    | Ja N <u>ej</u>                               |  |  |  |

## Uppdaterat från föregående version

Uppdaterad utan ändringar september 2022